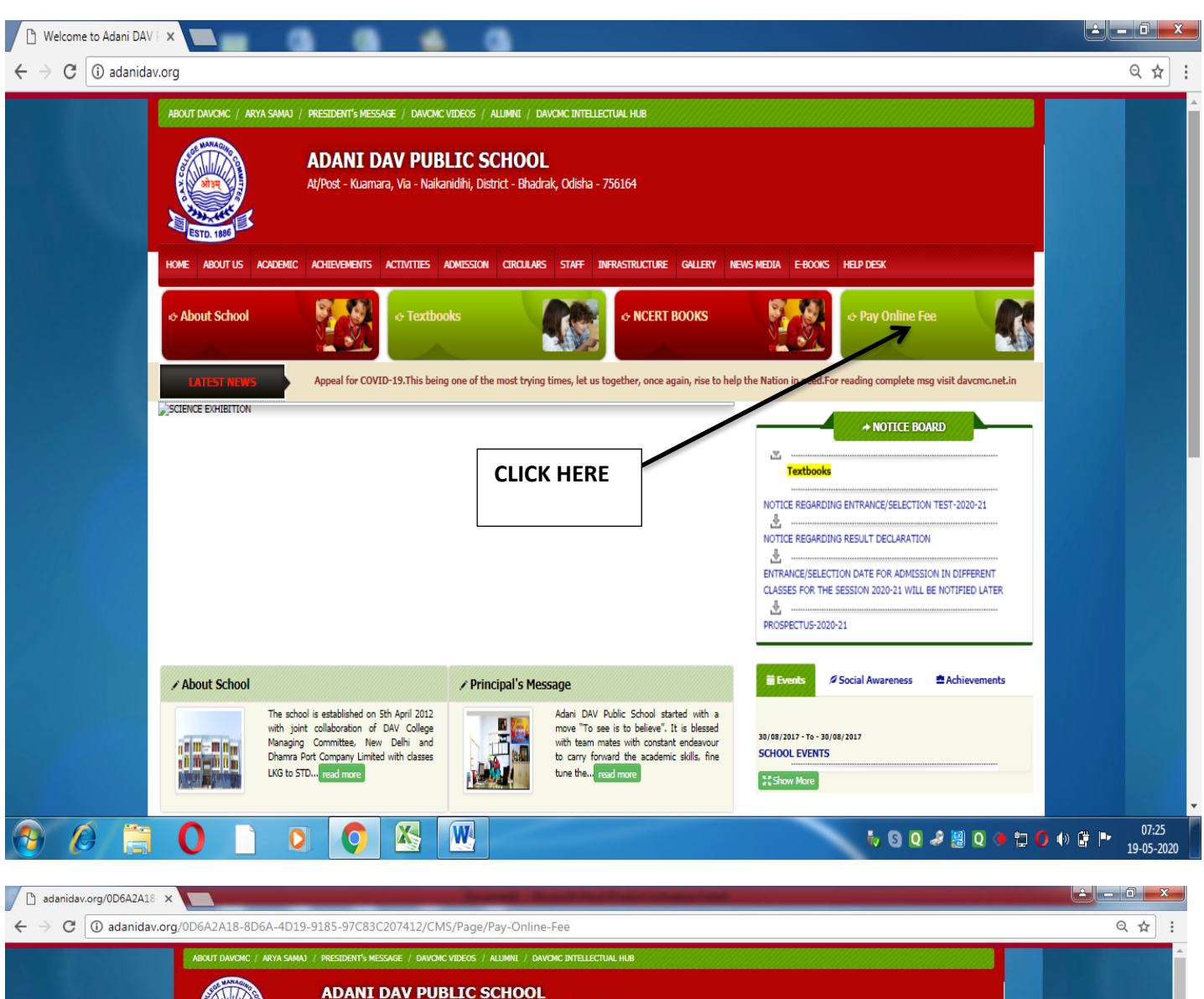

## Go to our Website:-www. adanidav.org and open home page

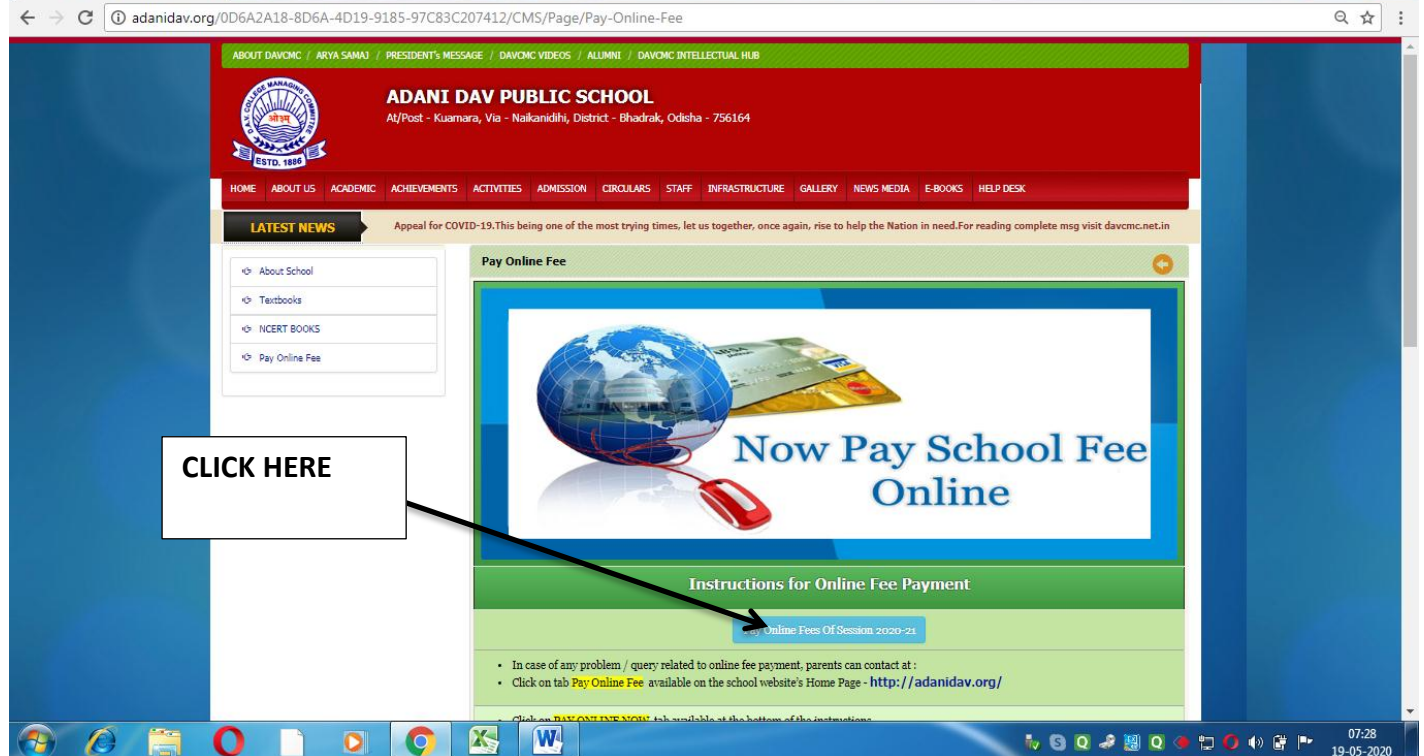

| 🕒 adanidav.org/0D6A2A18 🗙 🕒 User Login 🛛 🗙 💽 | Strengt, Marriel Statistics and and |                                                      |
|----------------------------------------------|-------------------------------------|------------------------------------------------------|
| ← → C ③ Not secure   adanidav.org/osm        |                                     | ୟ 🖈 🗄 :                                              |
|                                              |                                     |                                                      |
|                                              | User Login                          |                                                      |
|                                              |                                     | ENTER USER NAME                                      |
|                                              | Username                            | HERE                                                 |
|                                              | Enter your username                 |                                                      |
|                                              | Password                            | ENTER PASSWORD                                       |
|                                              | Enter your password                 | HERE                                                 |
|                                              |                                     |                                                      |
|                                              |                                     |                                                      |
|                                              | Forgot Password? Login              |                                                      |
|                                              |                                     |                                                      |
|                                              |                                     |                                                      |
|                                              |                                     |                                                      |
|                                              |                                     |                                                      |
|                                              |                                     |                                                      |
|                                              |                                     |                                                      |
|                                              |                                     | 07/30                                                |
|                                              |                                     | to S 20 20 40 10 10 10 10 10 10 10 10 10 10 10 10 10 |
| 🗋 adanidav.org/0D6A2A18 🗙 🗅 User Login 🛛 🗙 💟 | States in the local data and the    |                                                      |
| ← → C ③ Not secure   adanidav.org/osm/login  |                                     | Q <b>~</b> ☆ :                                       |
|                                              |                                     |                                                      |
|                                              | User Login                          |                                                      |
|                                              |                                     |                                                      |
|                                              | Username                            |                                                      |
|                                              | 2019021                             |                                                      |
|                                              | Password                            |                                                      |
|                                              |                                     |                                                      |
|                                              |                                     |                                                      |
|                                              | ←                                   | CLICK LOGIN                                          |
|                                              | Forgot Password? Login              |                                                      |
|                                              |                                     |                                                      |
|                                              |                                     |                                                      |
|                                              |                                     |                                                      |
|                                              |                                     |                                                      |
|                                              |                                     |                                                      |
|                                              |                                     |                                                      |
|                                              |                                     |                                                      |
|                                              | X W                                 | 🧞 🖸 🥔 💹 🝳 🔶 🛱 🚺 🚺 👘 👘 🚺                              |

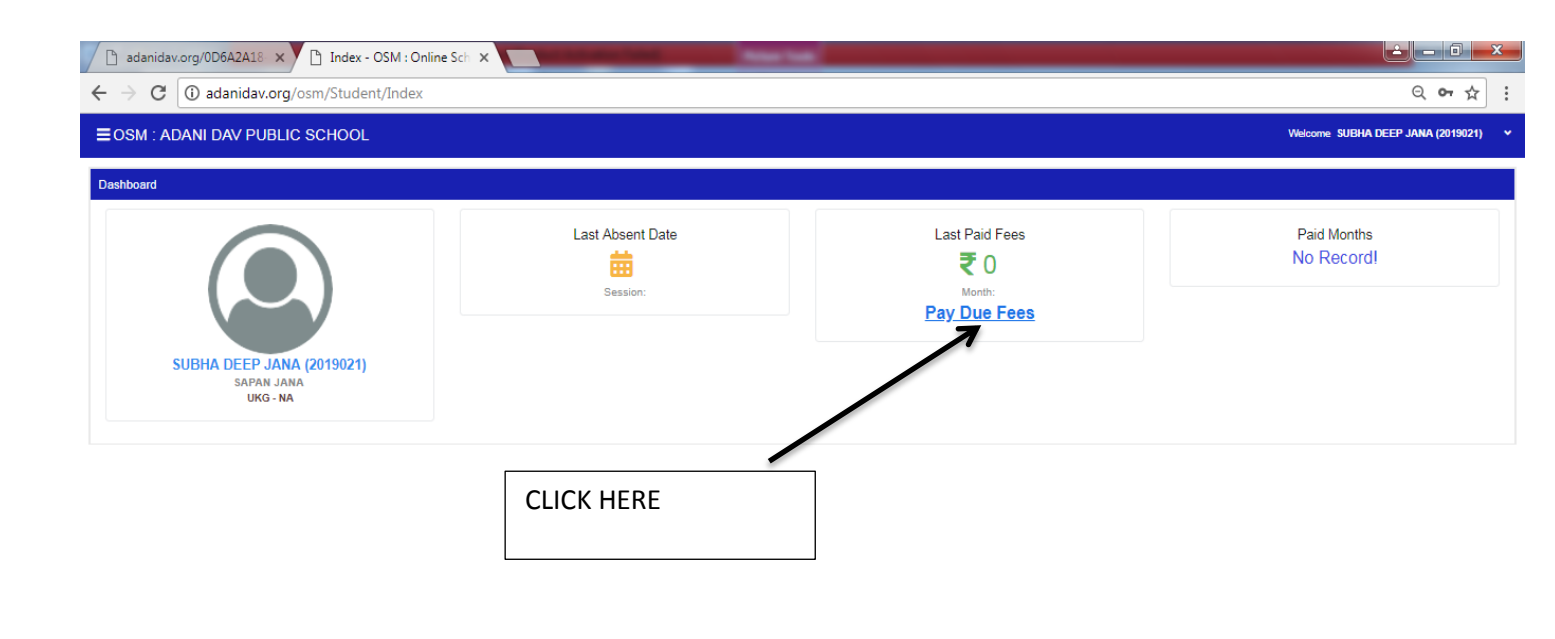

| adanidav.org/0D6A2A18 | × PayOnline - OSM : Online × | of the local division in which the local division in which the local division in the local division in the loc | the fails         |                                                             |                                                                    |                 |                    |
|-----------------------|------------------------------|----------------------------------------------------------------------------------------------------|-------------------|-------------------------------------------------------------|--------------------------------------------------------------------|-----------------|--------------------|
| C 🛈 adanidav.c        | org/osm/Student/PayOnline    |                                                                                                    |                   |                                                             |                                                                    |                 | Q                  |
| SM : ADANI DAV PUE    | BLIC SCHOOL                  |                                                                                                    |                   |                                                             |                                                                    | Welcome SUBHA D | EEP JANA (2019021) |
| Inline                |                              |                                                                                                    |                   |                                                             |                                                                    |                 |                    |
| mission No            | Student Name                 | Class                                                                                                    | Father Name       | Tr                                                          | ansport                                                            | Concession      |                    |
| 9021                  | SUBHA DEEP JANA              | UKG-NA                                                                                                    | UKG-NA SAPAN JANA |                                                             | es (NA)                                                            | No              |                    |
|                       |                              |                                                                                                    |                   | APR                                                         | Due                                                                |                 |                    |
| SELECT APR            | , MAY & JUN                  |                                                                                                    |                   | APR<br>MAY<br>JUN<br>JUL                                    | Due<br>Due<br>Due<br>Due                                           |                 |                    |
| SELECT APR            | , MAY & JUN                  |                                                                                                    |                   | APR<br>MAY<br>JUN<br>JUL<br>AUG                             | Due<br>Due<br>Due<br>Due<br>Due                                    |                 |                    |
| SELECT APR            | , MAY & JUN                  |                                                                                                    |                   | APR<br>MAY<br>JUN<br>JUL<br>AUG<br>SEP                      | Due<br>Due<br>Due<br>Due<br>Due<br>Due                             |                 |                    |
| SELECT APR            | , MAY & JUN                  |                                                                                                    |                   | APR<br>MAY<br>JUN<br>JUL<br>AUG<br>SEP<br>OCT               | Due<br>Due<br>Due<br>Due<br>Due<br>Due<br>Due                      |                 |                    |
| SELECT APR            | , MAY & JUN                  |                                                                                                    |                   | APR<br>MAY<br>JUN<br>JUL<br>AUG<br>SEP<br>OCT<br>NOV        | Due<br>Due<br>Due<br>Due<br>Due<br>Due<br>Due<br>Due<br>Due        |                 |                    |
| SELECT APR            | , MAY & JUN                  |                                                                                                    |                   | APR<br>MAY<br>JUN<br>JUL<br>AUG<br>SEP<br>OCT<br>NOV<br>DEC | Due<br>Due<br>Due<br>Due<br>Due<br>Due<br>Due<br>Due<br>Due<br>Due |                 |                    |

| OSM : ADANI DAV PUBL          | IC SCHOOL                   |                 |            |                   |       |         | Welcome SUBHA D | EEP JANA (2019021) |  |
|-------------------------------|-----------------------------|-----------------|------------|-------------------|-------|---------|-----------------|--------------------|--|
| / Online                      |                             |                 |            |                   |       |         |                 |                    |  |
| Admission No                  | Student Name                | Student Name    |            | Class Father Name |       | ansport | Concession      | Concession         |  |
| 2019021                       | SUBHA DEEP JANA             | SUBHA DEEP JANA |            | UKG-NA SAPAN JANA |       | s (NA)  | No              |                    |  |
| APR 🛛 MAY 🔽 JUN 🗆 JUL         | AUG SEP OCT NOV DEC         | JAN FEB MAR     |            |                   |       |         |                 |                    |  |
|                               |                             |                 |            |                   |       |         |                 |                    |  |
| Fee Head                      | Due Amount                  | Conc Amount     | Bal Amount | Amount            | Month | IsPaid  | Amount          | ReceiptNo          |  |
| Annual Charge                 | 2940                        | 0               | 0          | 2940              | APR   | Due     |                 |                    |  |
| AVS & APPS                    | 20                          | 0               | 0          | 20                |       |         |                 |                    |  |
| Examination Fee               | 50                          | 0               | 0          | 50                | MAY   | Due     |                 |                    |  |
| I Card & Insurance            | 100                         | 0               | 0          | 100               | JUN   | Due     |                 |                    |  |
| Magazine                      | 100                         | 0               | 0          | 100               | JUL   | Due     |                 |                    |  |
| Pupil Fund                    | 600                         | 0               | 0          | 600               |       |         |                 |                    |  |
| Smart Class                   | 600                         | 0               | 0          | 600               | AUG   | Due     |                 |                    |  |
| Tuition Fee                   | 1710                        | 0               | 0          | 1710              | SEP   | Due     |                 |                    |  |
| Total:                        | 6120                        | 0               | 0          | 6120              | ОСТ   | Due     |                 |                    |  |
| Net Total :- Rupees Six Thous | and One Hundred Twenty Only |                 |            | 6120              |       |         |                 |                    |  |
|                               |                             |                 |            | Pay               | NOV   | Due     |                 |                    |  |
|                               |                             |                 |            |                   | DEC   | Due     |                 |                    |  |
|                               |                             |                 |            |                   | JAN   | Due     |                 |                    |  |
|                               |                             |                 |            |                   |       |         |                 |                    |  |

THEN CLICK HERE FOR PAYMENT THROUGH ATM/DEBIT CARD/NET BANKING

AFTER SUCCESSFUL PAYMENT DOWNLOAD THE RECEIPT AND KEEP IT WITH YOU